# impiris BFE-Portal Anleitung für Schüler/innen

## Angebote buchen

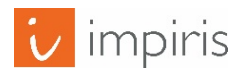

impiris GmbH & Co. KG, Simeonscarré 2, 32423 Minden – ©2017

## Angebote im Menü finden.

Damit du einen BFE Platz buchen kannst, musst du dich zunächst einer Klasse zuweisen. Wie das funktioniert, erfährst du in der Anleitung "Klassenzuordnung" auf deiner Startseite

### Anleitungen

Klassenzuordnung

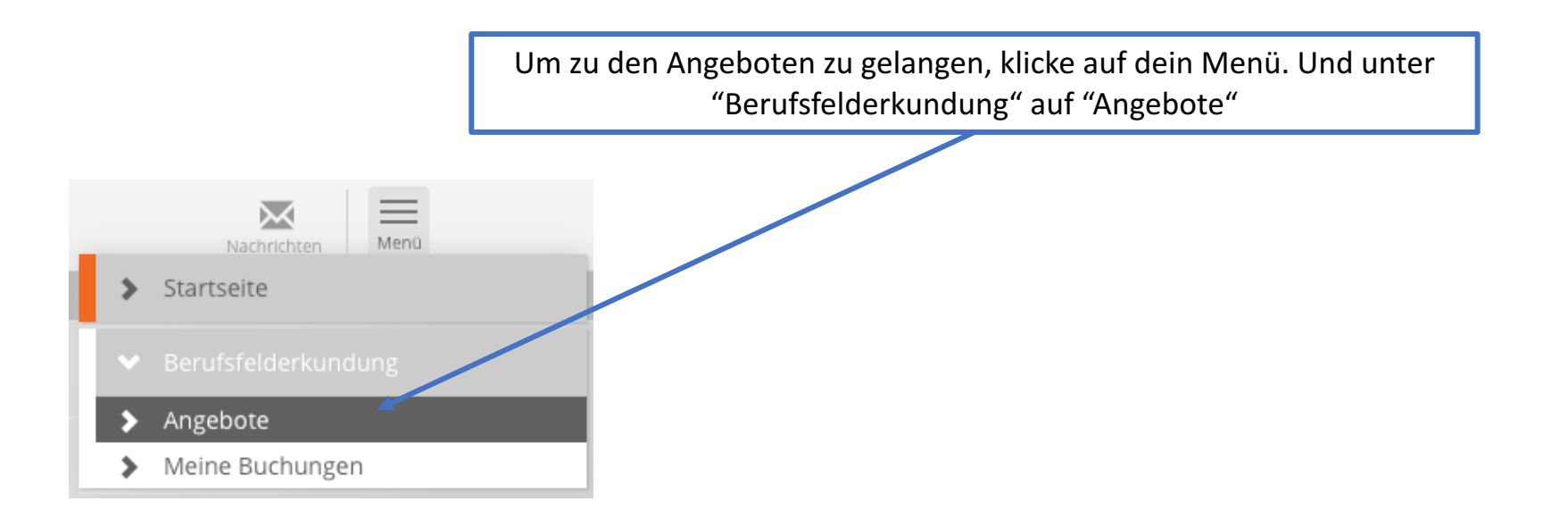

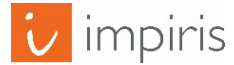

## Angebote Übersicht.

| Berufsfel   | lderkundu              | ng                       | _                                                                                                    | Hier siehst du eine Übersicht der Angebote in<br>deiner Region. Um das Angebot buchen zu |                                                                                                    |                                               |                |                  |  |  |
|-------------|------------------------|--------------------------|----------------------------------------------------------------------------------------------------|------------------------------------------------------------------------------------------|----------------------------------------------------------------------------------------------------|-----------------------------------------------|----------------|------------------|--|--|
| Berufsf     | elderku                | Indung                   |                                                                                                    |                                                                                          | können, klicke auf den Titel des Angebotes.<br>Danach öffnet sich die Detailansicht des<br>Angebotes. |                                               |                |                  |  |  |
| Angebot     | e                      |                          |                                                                                                    |                                                                                          |                                                                                                    |                                               |                |                  |  |  |
| Angebotstag | g Berufsf              | eld/er                   | Klassenstufe                                                                                                   | Angestrebter Abschluss                                                                   |                                                                                                    |                                               |                |                  |  |  |
| - Alle -    | - Alle -               | Ŧ                        | - Alle -                                                                                                    | - Alle -                                                                                 |                                                                                                    |                                               |                |                  |  |  |
| Titel       |                        | Unternehmer              | 1                                                                                                    | <ul> <li>Nur verfügbare Angebote</li> <li>Neueste Angebote zuers</li> </ul>              | e anzeigen<br>t anzeigen                                                                              |                                               |                |                  |  |  |
|             |                        |                          |                                                                                                    |                                                                                          |                                                                                                    |                                               |                |                  |  |  |
| Anwend      | len 🎝                  | Zurücksetzen             |                                                                                                    |                                                                                          |                                                                                                    |                                               |                |                  |  |  |
| . J Annend  |                        |                          |                                                                                                    |                                                                                          |                                                                                                    |                                               |                |                  |  |  |
| Datum       | Uhrzeit                | Angebot                  |                                                                                                    | Berufsfeld                                                                               | Unternehmen                                                                                           | Veranstaltungsort                             | Plätze<br>frei | Anzahl<br>Plätze |  |  |
| 13.03.2017  | 8:20 -<br>14:00<br>Uhr | Willing and the second   |                                                                                                    | Bau, Architektur,<br>Vermessung                                                          | G                                                                                                    |                                               | 4              | 5                |  |  |
| 13.03.2017  | 8:00 -<br>13:00<br>Uhr |                          | Real and an and a state of the second state of the second state of the second state of the second state of the | Dienstleistung                                                                           | Aldinigiililer<br>Gillilil                                                                            | Elisiona distanti<br>41.000 a Costa di Andria | 5              | 5                |  |  |
|             | 11:00 -                | <b>T</b> II <b>A I A</b> |                                                                                                    | Landwirtschaft, Natur,                                                                   | Articia                                                                                               | Biolonaldez                                   | -              | -                |  |  |

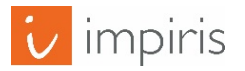

### Angebote buchen.

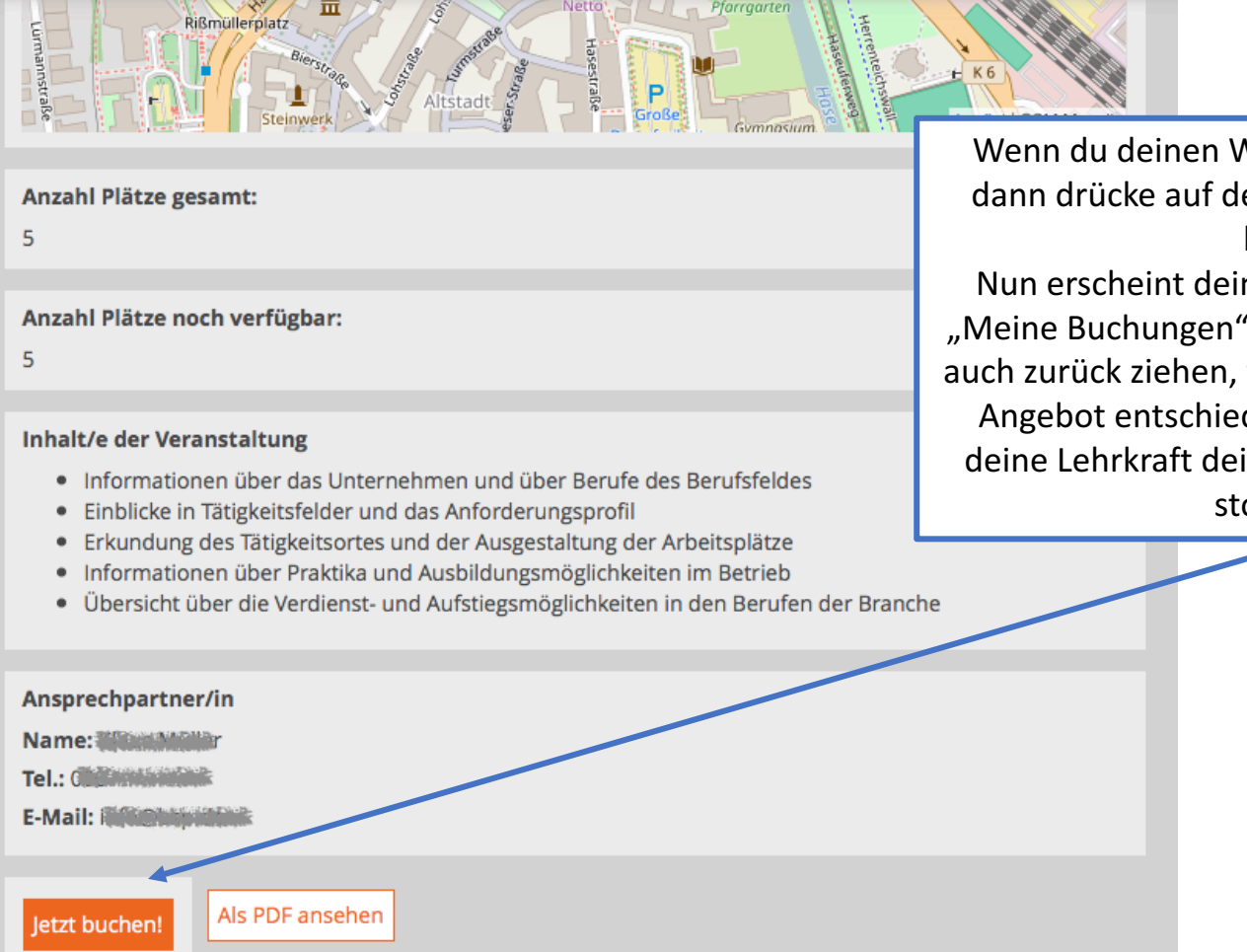

Wenn du deinen Wunschplatz gefunden hast, dann drücke auf den **orangenen** Button "Jetzt buchen!"

Nun erscheint deine Buchung im Menü unter "Meine Buchungen". Dort kannst du die Buchung auch zurück ziehen, wenn du dich für ein anderes Angebot entschieden hast oder du siehst, ob deine Lehrkraft deine Buchung akzeptiert oder storniert hat.

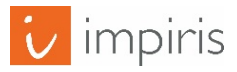

## Mögliche Probleme beim buchen von Angeboten.

Wenn du ein Angebot buchen möchtest, kann es vorkommen, dass du den **orangenen** "Jetzt buchen!" Button **nicht** findest.

Das kann 4 Gründe haben:

- 1. Du hast keine Klasse ausgewählt
- 2. Die Buchungsphase wurde noch nicht geöffnet
- 3. Der Tag wurde nicht für deine Klasse freigeschaltet
- 4. Du hast bereits ein Angebot an diesem Tag gebucht

(Diese 4 Probleme werden auf den nachfolgenden Seiten kurz erklärt).

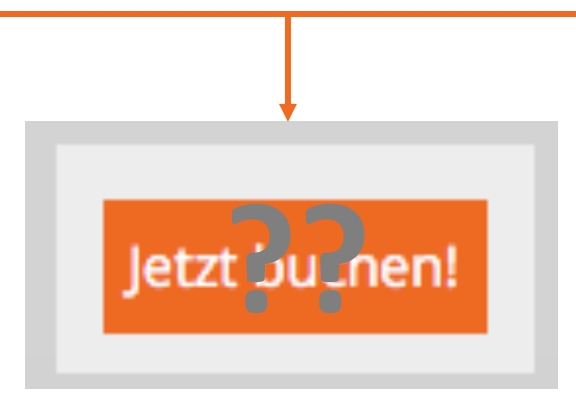

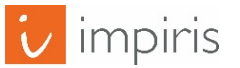

Nach deiner Registrierung musst du dich zunächst einer Klasse zu ordnen. Wenn du diese Nachricht unter einem Angebot siehst, hast du dich noch keiner Klasse zugwiesen und kannst noch nichts buchen. Klicke auf "hier" um dich deiner Klasse zu zuweisen.

Du musst Dich einer Klasse Deiner Schule zuordnen um Angebote buchen zu können. Klicke hier um jetzt eine Klasse auszuwählen.

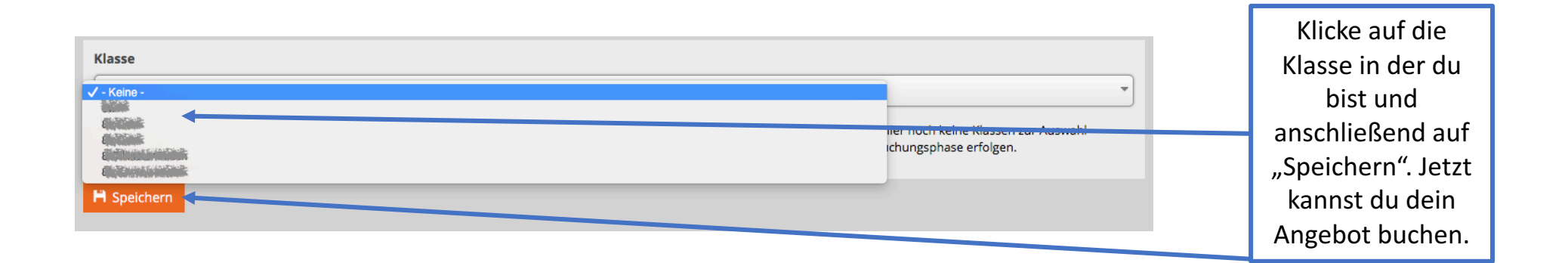

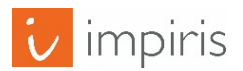

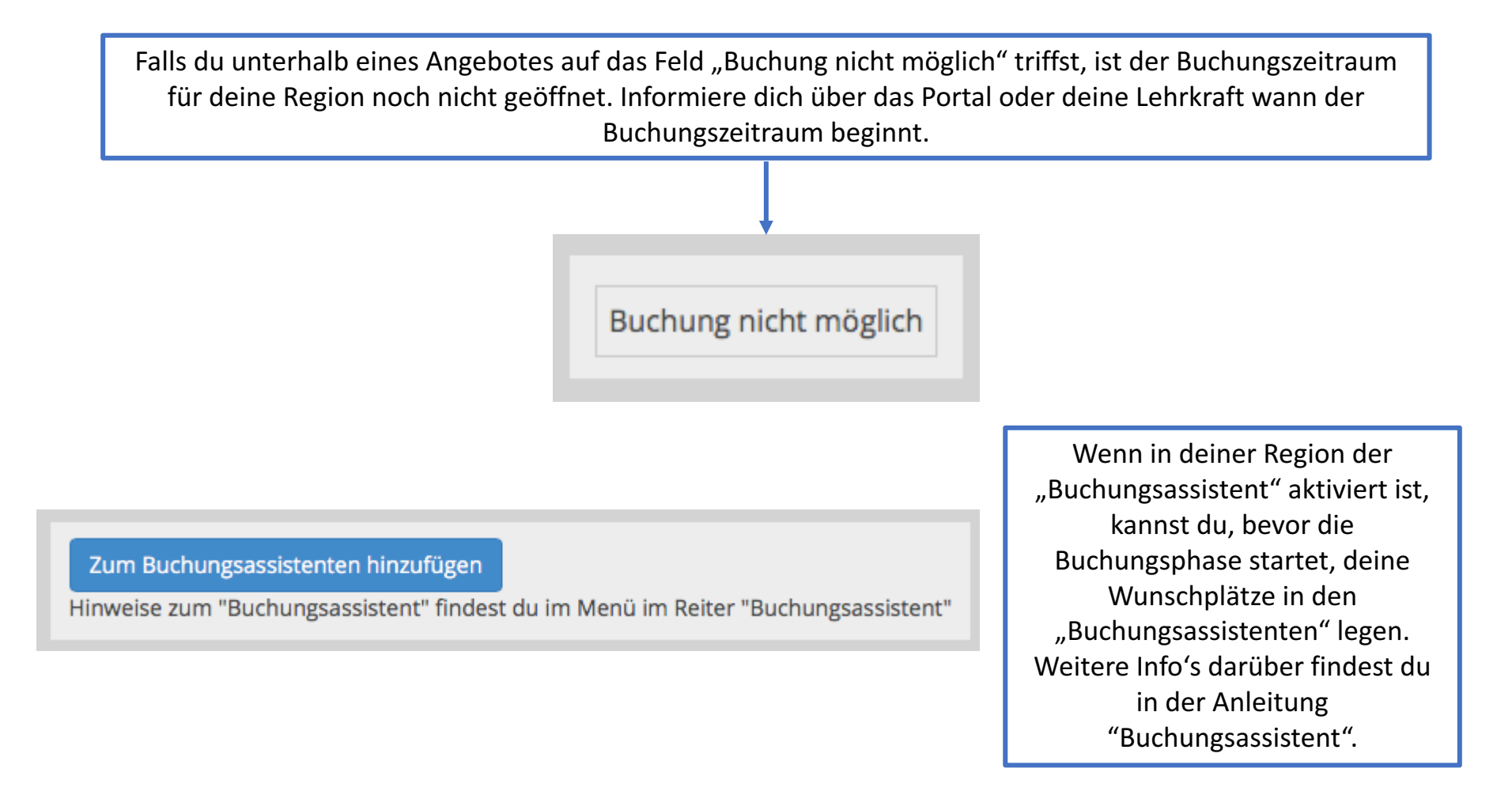

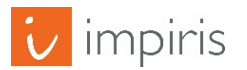

## Problem 3: Tag nicht für deine Klasse freigeschaltet.

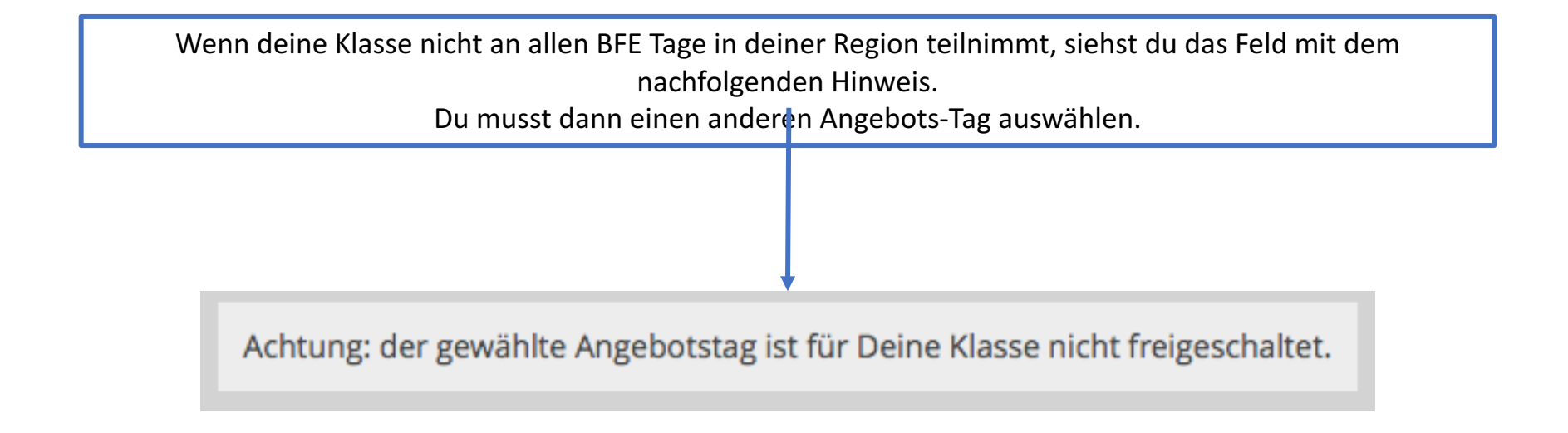

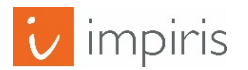

## Problem 4: Bereits ein Angebot an diesem Tag gebucht.

Wenn du die nachfolgende, **rote** Meldung siehst, überschneidet sich das Angebot zeitlich mit einen von dir bereits gebuchten Angebot. Wenn du das Angebot trotzdem buchen möchtest musst du zunächst im Menü auf "Meine Buchungen gehen.

Dieses Angebot überschneidet sich mit einem von dir bereits gebuchten Angebot. Wenn du dieses Angebot buchen möchtest, musst du zunächst das andere Angebot zurückziehen.

Wichtig! Sobald du deine Buchung zurückziehst, verlierst du den Anspruch auf den Platz des Angebotes. Wichtig!

"Meine Buchungen" zeigt die Übersicht deiner bereits gebuchten Angebote. Um ein Angebot zurückzuziehen und ein anderes Angebot an diesem Tag zu buchen, klicke auf "Buchung zurückziehen"

| Meine Buchungen |              |               |             |                                         |                                 |  |  |  |
|-----------------|--------------|---------------|-------------|-----------------------------------------|---------------------------------|--|--|--|
| Angebotstag     | Uhrzeit      | Angebotstitel | Unternehmen | Berufsfeld                              | Status                          |  |  |  |
| 13.03.2017      | 8:20 - 14:00 | Musterangebot |             | Ender Andersteiner Manager Bonnen beite | Wartead<br>Buchung zurückziehen |  |  |  |

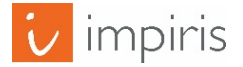